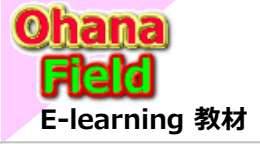

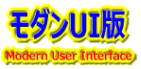

#### 用語セットの追加方法と活用した画面イメージ

- (1) 用語セット(用語ストア)の管理ツール
- (2) CSVファイルで用語セットを一括設定
- (3) CSVファイルの作成サンプル
- (4) 用語セット(大中小階層:1列)の使用例
- (5) 用語セット(大分類・中分類・小分類:3列)の使用例
- (6) 用語セット(多段階層列)列の抽出機能とグループ化表示
- (7) 用語セットの設定イメージ
- (8) カテゴリマスターリスト(大中小階層)で3列(ドロップダウン)の使用例 カスケード表示「クラシックUIサンプル」
- (9)「サイトレベルの用語グループ」を追加する場合の注意点

| ◇ ⊘ 大中小分類    | ÷ |
|--------------|---|
| ∨ 🖉 大分類01    |   |
| > <┚ 中分類0101 |   |
| <⊅ 小分類010101 |   |
| <⊅ 小分類010102 |   |
| 〜 <┚ 中分類0102 |   |
| <⊅ 小分類010201 |   |
| <⊅ 小分類010202 |   |
| ~ ⊘ 大分類02    |   |
| 〜 ⊘ 中分類0201  |   |
| <┚ 小分類020101 |   |
| <⊅ 小分類020102 |   |
| ~ <┚ 中分類0202 |   |
| <⊅ 小分類020201 |   |
| ⑦ 小分類020202  |   |

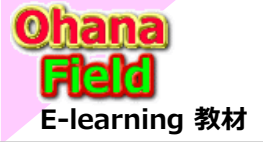

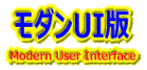

#### (1) 用語セット(用語ストア)の管理ツール

カテゴリーなど分類のキーワードは、一般的にはマスタなどを準備し、そのマスターを参照する構成にしますが、サイトの一元管理 されたメタリソースとして登録し、サイトに展開したコンテンツサイト(リスト・ライブラリ)など複数個所で使用したいため、用語セット (用語ストア)を使いたいという要望に対して、手動操作での設定方法を以下に説明します。

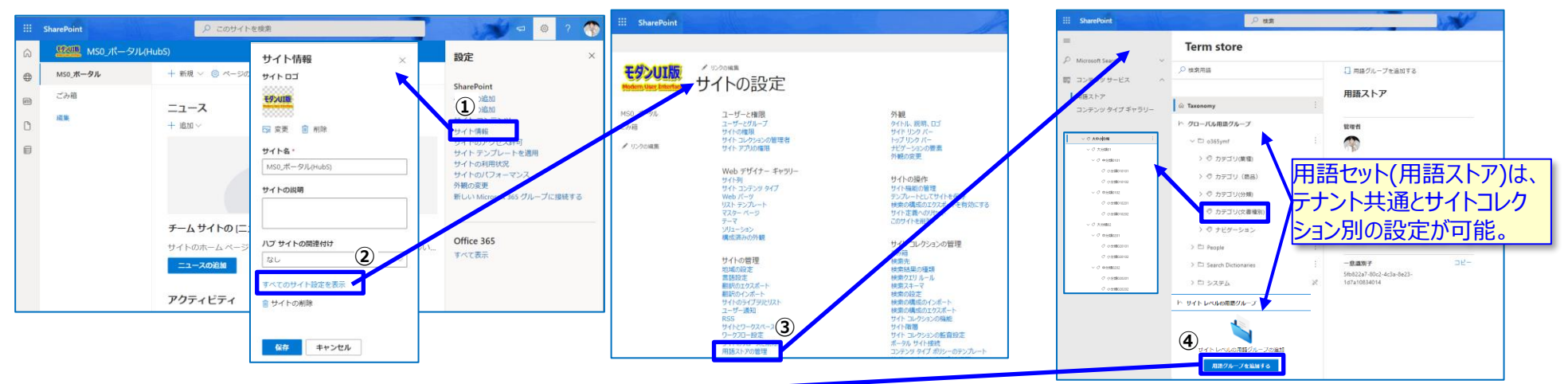

| III SharePoint                              | ノノ検索       | Term store                                                                                                    |                                                                                                    |                                                           | Term store          |                              |                                                                                                    |                                                                                                    |                         |
|---------------------------------------------|------------|----------------------------------------------------------------------------------------------------|----------------------------------------------------------------------------------------------------|-----------------------------------------------------------|---------------------|------------------------------|----------------------------------------------------------------------------------------------------|----------------------------------------------------------------------------------------------------|-------------------------|
| =<br>0.100000000000000000000000000000000000 | Term store | ,♀ 検索用語                                                                                                    | 🛄 用語セットの追加 🥒 用語グループの名前を変更する                                                                                                    | 5 🔋 用語グループの削除                                             | _ <sup>●</sup> 株業用語 | 🛄 用語を追加 🤞                    | 🤊 用語ゼットの名称を変要する 🍵 用語ゼットを崩除する                                                                                                    |                                                                                                    |                         |
| デ Microsoft Search ・                        | . ◇ 検索用語   | ŵ Taxonomy                                                                                                    | Term store                                                                                                    |                                                           | ŵ Taxonomy          | 大分類 構築                       | Term store                                                                                                    | Term store                                                                                                    | Return to d             |
| 32#299473¥+90-                              |            | ◇ グローバル構造グループ > □ 455gml … : □ 455gml … : □ 500 ml … : □ 500 ml … : □ 500 ml … : □ 500 ml … : □ 500 ml … : □ 500 ml … : □ 500 ml … : □ 500 ml … : □ 500 ml … : □ 500 ml … : □ 500 ml … : □ 500 ml … : □ 500 ml … | ・ク 比別用語         ・ プローバル制造グループ         ・ プローバル制造グループ         ・ □ 口 の50mm         ・ □         ・□ 口 の50mm         ・□         ・□ □ 50mm         ・□ 15 Sameh Dictionname         ・□         ・□ 15 Sameh Dictionname         ・□         ・□ 15 Sameh Dictionname         ・□         ・□ 15 Sameh Dictionname         ・□         ・□ 15 Sameh Dictionname         ・□         ・□         ・□ 15 Sameh Dictionname         ・□         ・□         ・□ | □ 用品セットの追加                                                |                     |                              | (bacma)     (bacma)              |                                                                                                    | - 1 380648 8 880648 1 - |
|                                             |            |                                                                                                    | ^ 911E UK40008276-7<br>© 75739<br>© 7579<br>© 7579<br>© 1<br>0 2599<br>0 2599                                                                                                    | ■毎日<br>- ①政府子<br>13ee4336-5:0*-4002-6072-<br>406:13922e43 | عد-<br>عد-          | <b>-£ોવર</b><br>ટૉલર9760 રૉન | <ul> <li>० तम्म</li> <li>० तम्म</li> <li>० तम्म</li> <li>३</li> <li>३</li> <li>३</li> <li>३</li> <li>३</li> <li>३</li> <li>३</li> <li>७</li> <li>७</li> <li>०</li> <li>०</li></ul> | <ul> <li>クサイトレベルの開催グループ</li> <li>マニカデゴリ</li> <li>マニカテゴリ</li> <li>マニカ分類</li> <li>マニホ分類</li> <li>マニホ分類</li> </ul> |                         |

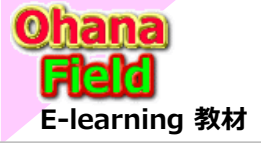

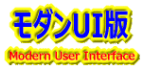

#### (2) CSVファイルで用語セットを一括設定

カテゴリーなど分類のキーワードは、EXCEL表なので別管理し、その内容を**用語セット**(用語ストア)に登録して使いたいという要望 に対して、CSVファイルのインポートも操作手順を以下に説明します。「①~⑥の操作を行ってください。」 ⇒ https://support.microsoft.com/en-us/office/import-term-sets-168fbc86-7fce-4288-9a1f-b83fc3921c18?ui=en-us&rs=en-us&ad=us

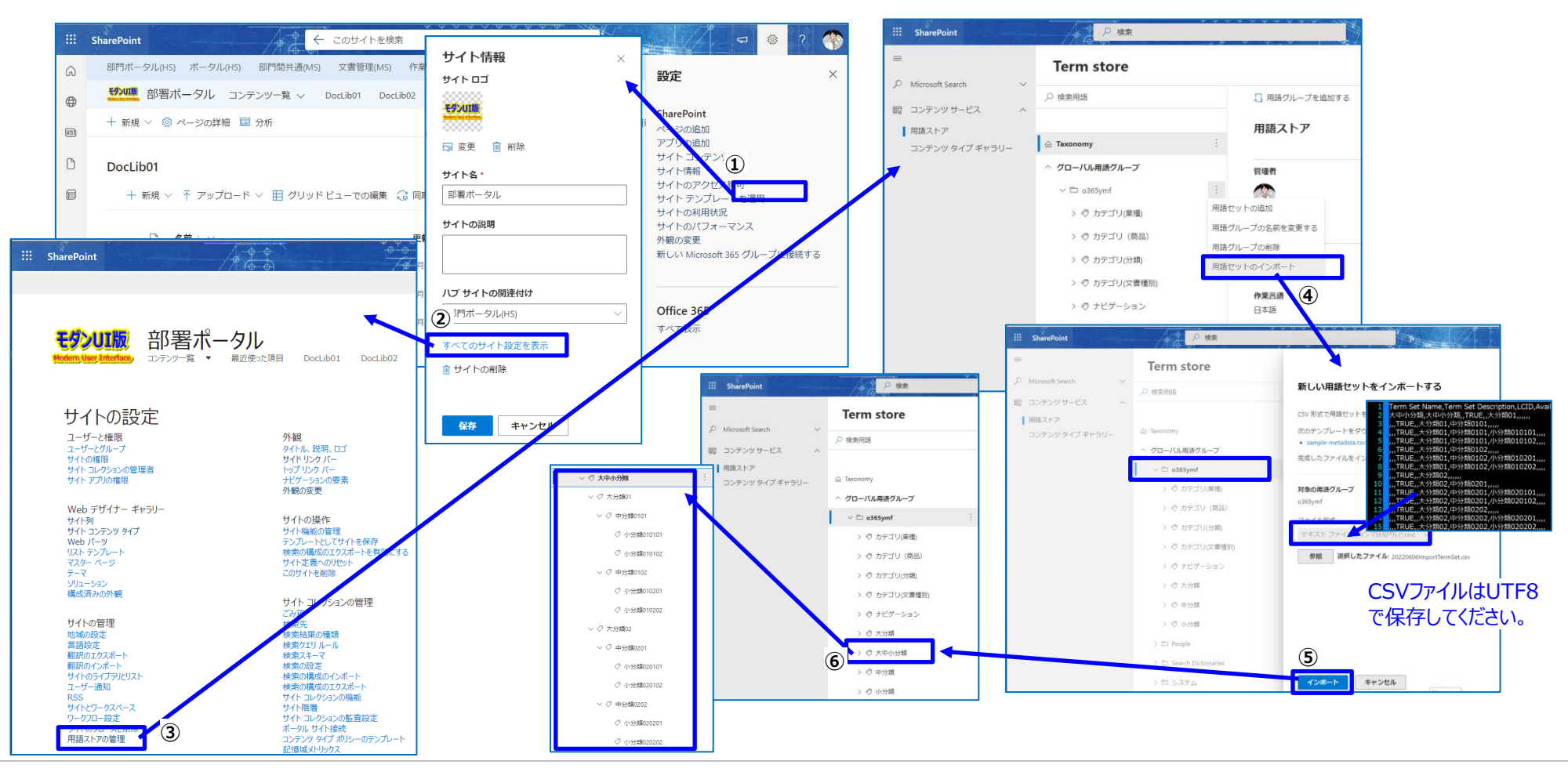

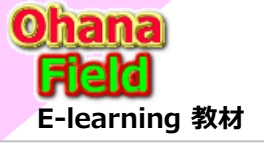

## 用語セットについて (モダンサイト編)

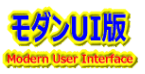

### (3) CSVファイルの作成サンプル

EXCEL表で大中小分類を作成し、CSVファイルで出力したサンプルです。

|                                                                         | А                                                                                                    | B                    | C       | D                     | E                | F            | G            | Н            | I            | J            |   |
|-------------------------------------------------------------------------|----------------------------------------------------------------------------------------------------|----------------------|---------|-----------------------|------------------|--------------|--------------|--------------|--------------|--------------|---|
| 1                                                                       | Ferm Set Name                                                                                                    | Term Set Description | LCID    | Available for Tagging | Term Description | Level 1 Term | Level 2 Term | Level 3 Term | Level 4 Term | Level 5 Term |   |
| 2                                                                       | 大中小分類                                                                                                    | 大中小分類                |         | TRUE                  |                  | 大分類01        |              |              |              |              |   |
| 3                                                                       |                                                                                                    |                      |         | TRUE                  |                  | 大分類01        | 中分類0101      |              |              |              |   |
| 4                                                                       |                                                                                                    |                      |         | TRUE                  |                  | 大分類01        | 中分類0101      | 小分類010101    |              |              |   |
| 5                                                                       |                                                                                                    |                      |         | TRUE                  |                  | 大分類01        | 中分類0101      | 小分類010102    |              |              |   |
| 6                                                                       |                                                                                                    |                      |         | TRUE                  |                  | 大分類01        | 中分類0102      |              |              |              |   |
| 7                                                                       |                                                                                                    |                      |         | TRUE                  |                  | 大分類01        | 中分類0102      | 小分類010201    |              |              |   |
| 8                                                                       |                                                                                                    |                      |         | TRUE                  |                  | 大分類01        | 中分類0102      | 小分類010202    |              |              |   |
| 9                                                                       |                                                                                                    |                      |         | TRUE                  |                  | 大分類02        |              |              |              |              |   |
| 10                                                                      |                                                                                                    |                      |         | TRUE                  |                  | 大分類02        | 中分類0201      |              |              |              |   |
| 11                                                                      |                                                                                                    |                      |         | TRUE                  |                  | 大分類02        | 中分類0201      | 小分類020101    |              |              |   |
| 12                                                                      |                                                                                                    |                      |         | TRUE                  |                  | 大分類02        | 中分類0201      | 小分類020102    |              | √ ② 大山小分類    | : |
| 13                                                                      |                                                                                                    |                      |         | TRUE                  |                  | 大分類02        | 中分類0202      |              | <u> </u>     |              | • |
| 14                                                                      |                                                                                                    |                      |         | TRUE                  |                  | 大分類02        | 中分類0202      | 小分類020201    |              | ~ ⊘ 大分類01    |   |
| 15                                                                      |                                                                                                    |                      |         | TRUE                  |                  | 大分類02        | 中分類0202      | 小分類020202    |              | ン /1 中公野0101 |   |
| 1<br>2<br>3<br>4<br>5<br>6<br>7<br>8<br>9<br>10<br>11<br>12<br>13<br>14 | 1         Term Set Name, Term Set Description,LCID, Available for Tagging, Term Description, Level 1 Term, Level 2 |                      |         |                       |                  |              |              |              |              |              |   |
| 15                                                                      | ,,,,TRUE,,大分                                                                                                    | )類02,中分類0202,/       | N<br>分類 | 020202,,,,            |                  |              |              |              |              | ⊘ 小分類020202  |   |

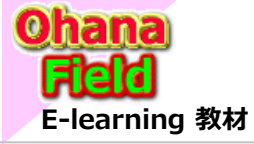

### (4) 用語セット(大中小階層:1列)の使用例

大中小分類を管理されたメタデータ(用語セット)列を使用例を、以下に示します。

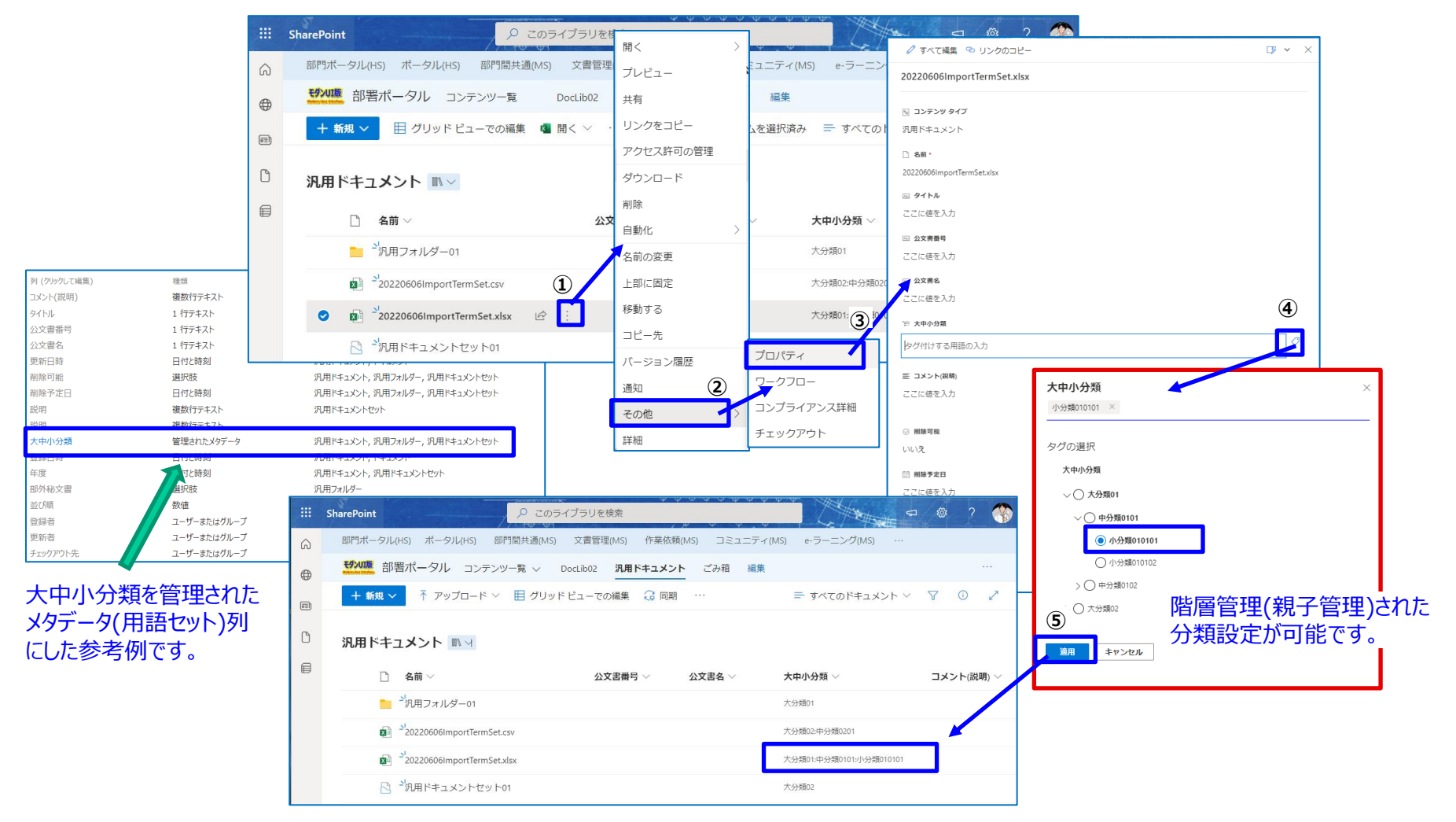

タンロボ

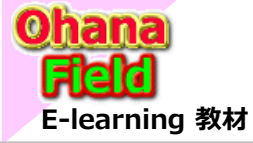

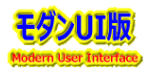

# 3.ビジネスシーンでありそうな要望 (モダンサイト編)

#### (5) 用語セット(大分類・中分類・小分類:3列)の使用例

別々に大中小分類を管理されたメタデータ(用語セット)列を使用例を、以下に示します。

|                                                           |            |                                                              |                          | * * * * * * *  |                 | 🗟 保存 🗙 キャンセル 🕫 リンクのコピー    | >                 |                      |
|-----------------------------------------------------------|------------|--------------------------------------------------------------|--------------------------|----------------|-----------------|---------------------------|-------------------|----------------------|
|                                                           |            | SharePoint () Co                                             | ライノラリを修開く                | >              | 474             | 20220606ImportTermSet.csv |                   | A                    |
|                                                           | â          | 部門ボータル(HS) ポータル(HS) 部門間共通(MS                                 | ) 文書管理<br>プレビュー          | ミュニティ(!        | vIS) e-ラーニング(   | 回 コンテンツタイプ                |                   |                      |
|                                                           |            | モダンロ版 部署ポータル コンテンツー覧                                         | Docl.ib02 #5             | 編集             |                 | 汎用ドキュメント                  | ~                 |                      |
|                                                           | $\oplus$   | Montestades LIP LIP III JIP III JIP III JIP III              | DOCENDEL 共有              | inter sto      |                 | □ 名前*                     |                   |                      |
|                                                           | (internet) | + 新規 〜 目 グリッド ビューでの編集 🧧                                      | ┃ 開く ◇ ・ リンクをコピー         | 」を選択済る         | み 🚍 すべてのドキ      | 20220606ImportTermSet     | .CSV              |                      |
|                                                           |            |                                                              | アクセス許可の                  | 管理             |                 | 三 タイトル                    |                   | 大分類 ×                |
|                                                           | C          | 汎用ドキュメント ミン                                                  | ダウンロード                   |                |                 | ここに値を入力                   |                   | лляна ^              |
|                                                           |            | 10131 1 1 2 V 2 1                                            | 削除                       |                |                 | ※ 公文書番号                   |                   | タグの選択<br>*           |
|                                                           |            | 🗋 名前 🗸                                                       | 公文                       |                | 大中小分類 ~         | CCICIERX/J                |                   | へ<br>〇 元95001        |
|                                                           |            |                                                              | 自動化                      |                | +()=====        | □ 公文書名<br>ここに値を入力         | <b>(4</b> )       | (1) 大分類62            |
|                                                           |            | 汎用フォルター01                                                    | 名前の変更                    |                | 入分期01           | 11 大分類                    | 9                 | 通用 キャンセル             |
| 列 (クリックして編集) 種類                                           |            | 使用菌所                                                         | 1 上部に固定                  |                | 大分類02:中分類0201   | 大分類02 ×                   | 0                 | <b>由</b> 分類          |
| コメント(記明) 複数(Tアキスト<br>タイトル 1 行デキスト                         |            | 汎用ドキュメント、汎用ノオルター、汎用ドキュメントゼット<br>汎用ドキュメント、汎用フォルダー、汎用ドキュメントセット | 移動する                     |                | +()#201 0 10 11 | "亡 中分類                    |                   |                      |
| 公文書番号 1 行テキスト                                             |            | 汎用ドキュメント,汎用フォルダー,汎用ドキュメントセット                                 |                          |                | 3 10 012        | 中分類02 ×                   | (5) 🖉             | タグの選択                |
| 公文書名         1 行テキスト           更新日時         日付と時刻         |            | 汎用ドキュメント、汎用フォルター、乳用ドキュメントゼット<br>汎用ドキュメント                     |                          | プロパティ          |                 | ' 小分類                     |                   | 中分類                  |
| 削除可能 選択肢                                                  |            | 汎用ドキュメント、汎用フォルダー、汎用ドキュメントセット                                 | バージョン腹歴                  |                |                 | 小分類02 ×                   | 0                 | ④ 中分類02              |
| (1) (1) (1) (1) (1) (1) (1) (1) (1) (1)                   |            | 週日にキーメント、週日フォルダー、週日にキーメントセット<br>汎用ドキュメント、汎用フォルダー、汎用ドキュメントセット | 通知                       | (2)            | ]—              | 三 コメント(説明)                | 6                 | 14月 キャンセル            |
| 同時 優数177キスト                                               |            |                                                              | その他                      | 5 コンプラ-        | イアンス詳細          | ここに値を入力                   | ,<br>S            | 小分類 ×                |
| 大分類<br>管理されたメタデータ                                         |            | 汎用ドキュメント、汎用フォルダー、汎用ドキュメントセット                                 | 詳細                       | チェックフ          | アウト             |                           |                   | 小分類02 ×              |
| 中分類 管理されたメタデータ                                            |            | 汎用ドキュメント, 汎用フォルダー, 汎用ドキュメントセット                               |                          |                |                 | ⊘ 削除可能                    |                   | タグの選択                |
| 登録日時<br>在度 72時刻                                           |            | 汎用ドキュメント<br>汎用ドキュメント、汎用ドキュメントセット                             |                          |                |                 | いいえ                       |                   | 分類<br>〇 小分詞m         |
| 部外秘文書 出版                                                  |            |                                                              |                          | ****           | MELL C          |                           |                   | 500000 1 State ( )   |
| <ul> <li>並び順</li> <li>登録者</li> <li>ユーザーまたはグループ</li> </ul> |            | ::: SharePoint                                               | イフラリを検索                  | -              | A REAL          |                           |                   | 通用 キャンセル             |
| 更新者 ユーザーまたはグループ                                           |            |                                                              | ) 文書管理(MS) 作業依頼(MS)      | ) コミュニティ(MS) ( | e-ラーニング(MS) …   |                           |                   |                      |
| チェックアウト先ユーザーまたはグループ                                       | _          | ⊕                                                            | <b>汎用ドキュメント(3列)</b> 汎用ド: | キュメント ごみ箱 🕷    | i.              |                           |                   |                      |
| 大中小分類を個別に管理                                               | 理          | + 新規 ~ ↑ アップロード ~ 目 グリッ                                      |                          | = す/           | べてのドキュメント 〜     | マのころが                     | に官埋された分類設定        | 正か可能です。              |
| さわたメタデータ(田語セッ                                             | <u>,</u>   |                                                              |                          |                |                 | 選折                        | <b>マ肢列でも同様な管理</b> | が可能です。               |
|                                                           | ′          | ◎ 羽田ドキュメント(3列) ■ ✓                                           |                          |                |                 | +=-                       | ゴリフフカリフトをかけい      | 会切れ中国の限度管理           |
| 下)別にした参考1別で9。                                             |            |                                                              |                          |                |                 |                           | JUXXJUXI~@TFJQU   | べ 参照 改 足 し の 恒 僧 目 埕 |
|                                                           |            | □ 名前 ∨                                                       | コメント(説明) 〜               | 大分類 ~          | 中分類 🗸 🔰         |                           | 子管埋)対応する場合        | 、モタンUIではブルタウン選       |
|                                                           |            | <sup>&gt;1</sup> 汎用フォルダ−01                                   |                          | 大分類01          |                 |                           | をでの対応は簡単には        | 実現できません。             |
|                                                           |            | 20220606ImportTermSet.csv                                    |                          | 大分類02          | 中分類02 /         | 小分類02 クラミ                 | シックリエでは、カテゴリマ     | マタリストを作成し、参昭設        |
|                                                           |            | 20220606ImportTermSet.xlsx                                   |                          | 大分類01          | 中分類02           | 定&                        | 簡易カスタマイズすれい       | ゴルダウン選択肢での対応         |
|                                                           |            | □ ご汎用ドキュメントセット01                                             |                          | 大分類02          |                 | (十司                       | 能です               |                      |
|                                                           | L          |                                                              |                          |                |                 |                           |                   |                      |

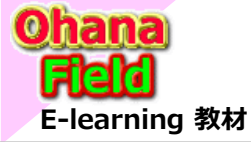

### (6) カテゴリマスターリスト(大中小階層)で3列(ドロップダウン)の使用例 カスケード表示「クラシックUIサンプル」

大中小分類を階層管理されたマスターリストを3つのドロップダウン列で使用する例を、以下に示します。

|                                                        | *** 2 *** ****************************                             | 新しいフォルダー                                                               | ×                                          |
|--------------------------------------------------------|--------------------------------------------------------------------|------------------------------------------------------------------------|--------------------------------------------|
| 参照 ファイル ライブラリ                                          | ♥ 共有 □                                                             | □ 資料詳細                                                                 |                                            |
|                                                        | このサイト の検索                                                          | 名前 *                                                                   |                                            |
| ① 新規作成 ↑ アップロード 2 同期 ○ 共有 その他 ∨ すべてのドキュメント ・・・ ファイルの検索 |                                                                    | 公文書名         新しいドキ.           日カテゴリ階層          アパリ・チェン         アパリ・チェン | ュメント セット: 汎用ドキュメントセット ×<br><sup>19</sup>   |
|                                                        |                                                                    | カテゴリ2 マ 名前 *                                                           |                                            |
|                                                        | <b>用除于走口 更新口时</b><br>2022/06/06 21:52                              | カテゴリ3 マ 説明                                                             |                                            |
|                                                        | 2022/06/06 21.52                                                   | □投稿詳細                                                                  |                                            |
|                                                        | 2022/06/06 21:54                                                   | □メント(説明)                                                               |                                            |
|                                                        | 2022/06/06 21:54                                                   |                                                                        | ドキュメント セットの説明                              |
| ◎ 汎用ドキュメントゼット01 … ◎ 大分類02・・ いいえ                        | 2022/06/06 21:52                                                   |                                                                        |                                            |
| ファイルをアップロードするには、ここにドラッグします                             |                                                                    |                                                                        |                                            |
|                                                        |                                                                    | 初外秘文書 @(11)3 (11)                                                      | ~                                          |
| 及(//)(w/).7/通住) 通塔 値田第新                                |                                                                    | カテゴリ2                                                                  |                                            |
| カテコリ 集計値(他の列を基にした計算結果) 汎用ドキュメント, 汎用フォルダー, 汎用ドキュメントセット  | 汎用ライブラリ(3列:クラシックUI) - 20                                           | 0220606ImportTermSet.csv                                               | ×カテゴリ                                      |
| カテゴリ1 選択肢 汎用ドキュメント,汎用フォルダー,汎用ドキュメントセット                 |                                                                    |                                                                        |                                            |
| カテゴリ2 選択肢 汎用ドキュメント, 汎用フォルダー, 汎用ドキュメントセット               |                                                                    |                                                                        | 00.すべてのアイテム 01.掲示板 02.掲示板 .                |
| カテコリ3 選択版 汎用ドキュメント、汎用ノオルター、汎用ドキュメントゼット                 |                                                                    |                                                                        | いいえ 🗸 ゲカテコリ1 カテコリ2 カテコリ3                   |
| コンノー(のいか) 後期(リンキスト の町でキュスノト、パルロフォルダー、汎用ドキュメントで)        |                                                                    |                                                                        | カテゴリ1_1 カテゴリ2_11 カテゴリ3_111                 |
| 公文書番号 1 行テキスト 汎用ドキュメント、汎用フォルダー、汎用ドキュメントセット             | 更新 クリックホート 操作                                                      |                                                                        | カテゴリ1_1 カテゴリ2_11 カテゴリ3_112                 |
| 公文書名 1 行テキスト 汎用プォルダー, 汎用ドキュメント, 汎用フォルダー                | 名前 * 20220606ImportTermSe                                          | .CSV                                                                   |                                            |
| 更新日時 日付と時刻 汎用ドキュメント                                    | タイトル                                                               |                                                                        |                                            |
| 削除可能 選択肢 汎用ドキュメント、汎用フォルダー、汎用ドキュメントセット                  | 公文書番号                                                              | <u> カテゴリ1_1 × </u>                                                     | カテゴリ1_1 カテゴリ2_12 カテゴリ3_122                 |
| 削除予定日 日付と時刻 汎用ドキュメント,汎用フォルダー,汎用ドキュメントセット               | 公文書名                                                               | <u>カデゴリ1_1</u><br>カデゴリ2_12 ▼                                           | カテゴリ1 1 カテゴリ2 12 カテゴリ3 131 キャンセル           |
| <sup>調</sup> 別々に管理された分類設定が可能です。                        | カテゴリ1 カテゴリ1 1 ~                                                    | ガテ_101_2<br>カテ_101_3 +==102_11                                         | カテゴリ1 1 カテゴリ2 13 カテゴリ3 132                 |
|                                                        | カテゴリ2 カテゴリ2 12 >                                                   | カテゴリ3_123 ×                                                            | カデゴリ1_1 カデゴリ2_13 カデゴリ3_133                 |
| <sup>1394日時</sup> カテゴリマスタリストを作成し、参昭設定&館                | カテゴリ3 カテゴリ3 123 *                                                  | カテゴリ2_13 カテゴリ3_121                                                     | カテゴリ1_2 カテゴリ2_21 カテゴリ3_211                 |
|                                                        | 775-576 775-123 ·                                                  | カテゴリ3_122<br>カテゴリ3_123                                                 | カテゴリ1_2 カテゴリ1_21 カテゴリ1_212                 |
| 。<br>新が物文書 あのスタマイスタイにはノルタワン選択肢での                       |                                                                    |                                                                        | カデゴリ1_2 カデゴリ1_21 カデゴリ1_213                 |
| ※<br>対応は可能です。                                          |                                                                    |                                                                        | カテゴリ1_2 カテゴリ1_22 カテゴリ1_221                 |
|                                                        | 削除可能 いいえ く                                                         |                                                                        | カテゴリ1_2 カテゴリ1_22 カテゴリ1_222                 |
| チェックアクト先 プロバティフォームもポップアップで表示でき、                        | 削除予定日                                                              |                                                                        | カテゴリ1_2 カテゴリ1_22 カテゴリ1_223                 |
|                                                        | 年度                                                                 |                                                                        | カテゴリ1_2 カテゴリ1_23 カテゴリ1_231                 |
|                                                        | 並び順                                                                |                                                                        | カテゴリ1_2 カテゴリ1_23 カテゴリ1_232                 |
| 大中小分類を管理されたメタデータ(用語                                    | バージョン: 3.0                                                         |                                                                        | カテゴリ1_2 カテゴリ1_23 カテゴリ1_233                 |
|                                                        | 作成日時 2022/06/06 21:53 作成者 🗆 牧野善<br>最終更新日時 2022/06/07 7:47 更新者 🗌 牧野 | (#/?+??//                                                              | カテゴリ1_3 カテゴリ1_31 カテゴリ1_311                 |
| ビット)が」でも対応5月記です。                                       |                                                                    |                                                                        | 17_1_31_31_31_31_31_312_31_312_312_312_312 |

=ダンロエ用

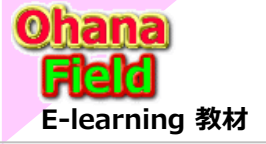

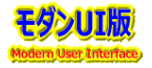

### (7) 用語セット(多段階層列)列の抽出機能とグループ化表示

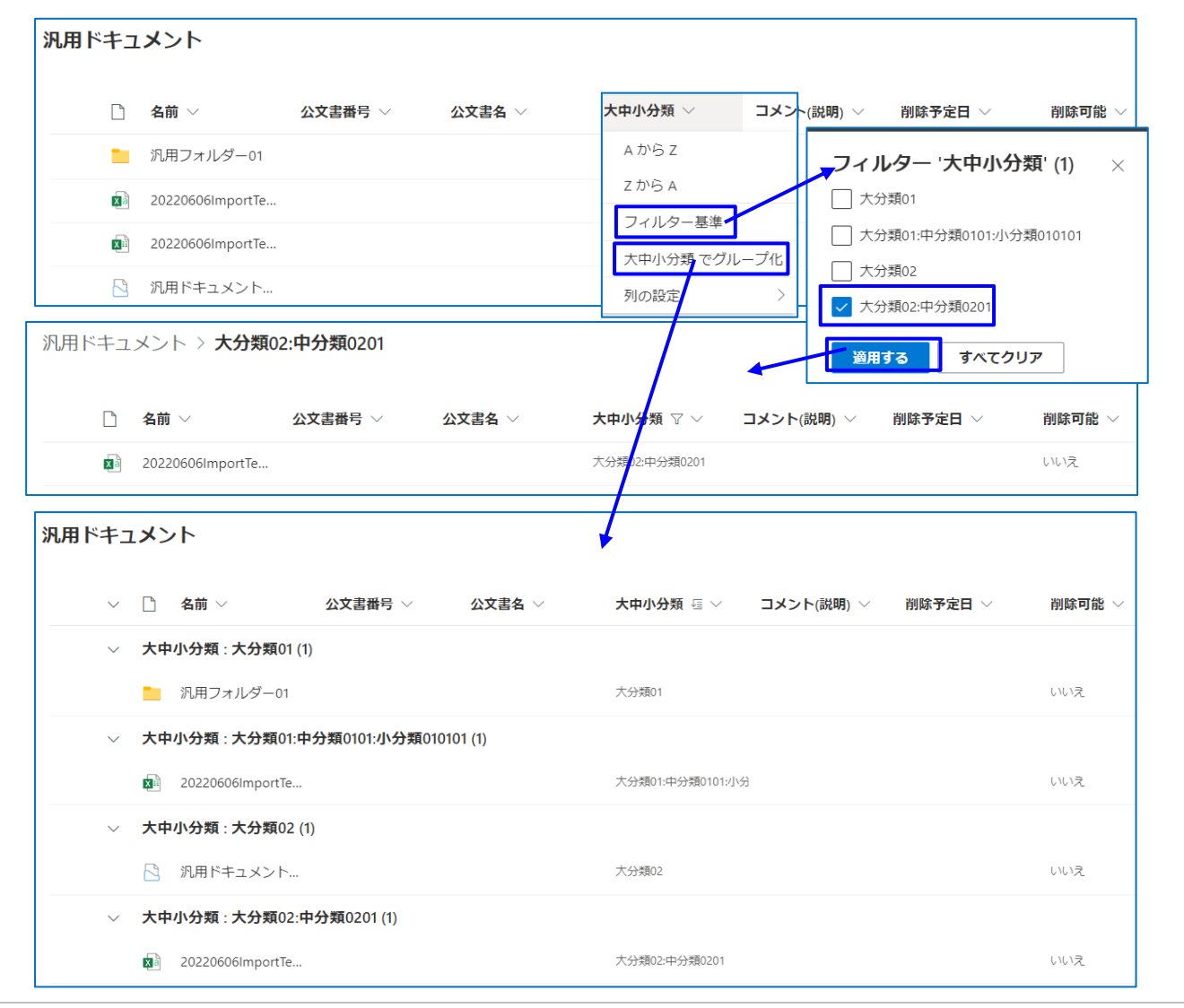

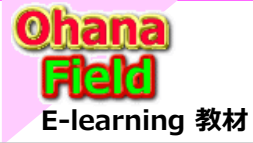

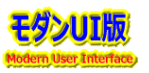

## 3.ビジネスシーンでありそうな要望(モダンサイト編)

### (8) 用語セットの設定イメージ

NotesDBのテーブル(カスケード表示用)⇒大中小分類は、SPO側の「大中小分類」の用語セットにデータ移行してください ↓「大分類」「中分類」「小分類」の用語セットは、子用語を含めた用語の固定で「大中小分類」の該当階層をすべて選択追加 してください。

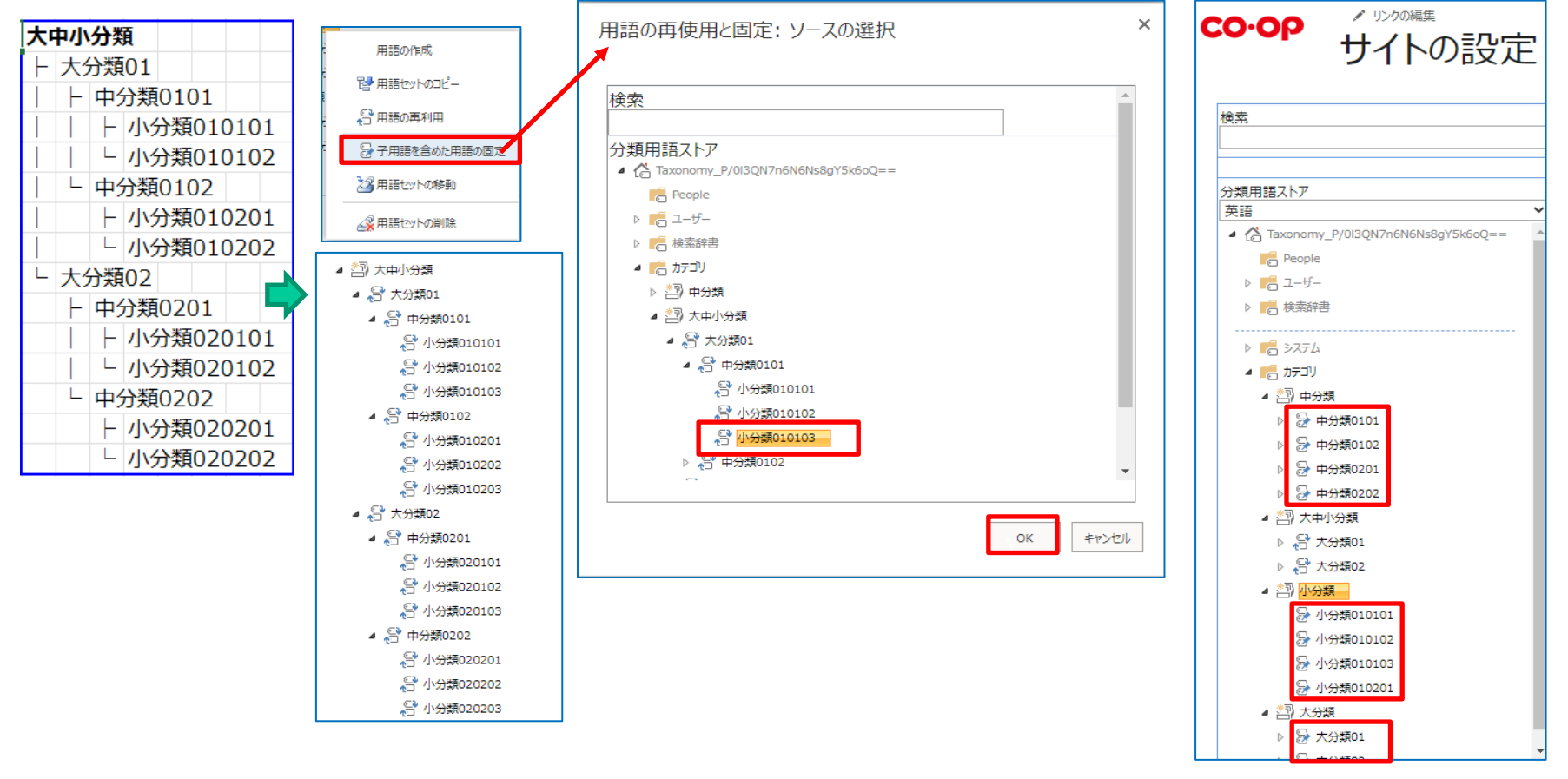

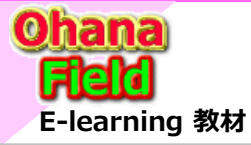

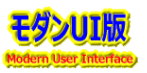

# 3.ビジネスシーンでありそうな要望 (モダンサイト編)

#### (9)「サイトレベルの用語グループ」を追加する場合の注意点

任意サイト にサイトレベルの用語グループを追加し、用語セットを追加された場合は、作成した「用語グループ」のグループマネー ジャーに「XXXXX 所有者」を追加しないとフルコントロールである所有者も閲覧権限に制限され、用語グループに用語セットを追 加できない状態になります。

サイトの所有者は用語セットを含め、サイト内で管理するリソースへのフルコントロールのアクセス権限の付与をお願いします。

| Term store Return to classic                                                                                                    | Term store                                                                                                    |
|----------------------------------------------------------------------------------------------------|----------------------------------------------------------------------------------------------------|
| <ol> <li>この用語グループに対しては表示のみのアクセス権があります。</li> <li>×</li> </ol>                                                                                                    | ① 用語ストアプロパティに閲覧のみのアクセス権があります。                                                                                                    |
| <ul> <li>◇ R菜用語</li> <li>◇ Pは菜用語</li> <li>◇ Pth コレクション - jccunion.sharepoint.com-sites-000003</li> <li>□-サビーがごの用語グループの目的を理解するのに役立つ説明を追加してください。</li> <li>□ クローバル用語グループ</li> <li>○ Taxamset0</li> <li>◇ Taxmset0</li> <li>◇ おしえて1管理本部</li> <li>◇ 耐合せ区分</li> </ul> | <complex-block>  P kkniii   P kkniii P kkniii P kkniii P daonomy P daonomy <pp daonomy<="" p=""></pp></complex-block> |